Les panélistes et les orateurs devront se connecter à la plate-forme et se rendre à leur événement.

Il y a deux façons de procéder.

- 1. Allez dans l'onglet Vos sessions / Événements ouverts
- 2. Allez dans l'onglet Associations

### **OPTION 1**:

## Accédez à l'onglet Vos sessions / Événements ouverts

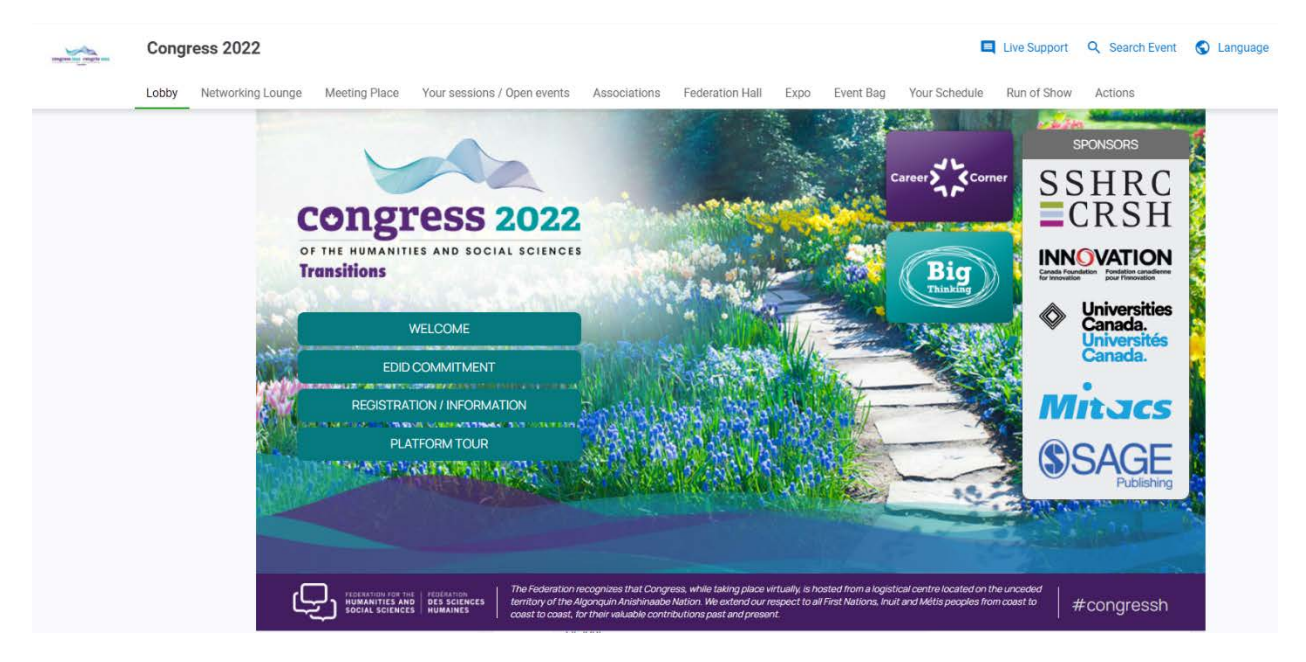

#### Trouvez votre date, puis sélectionnez Plus d'infos

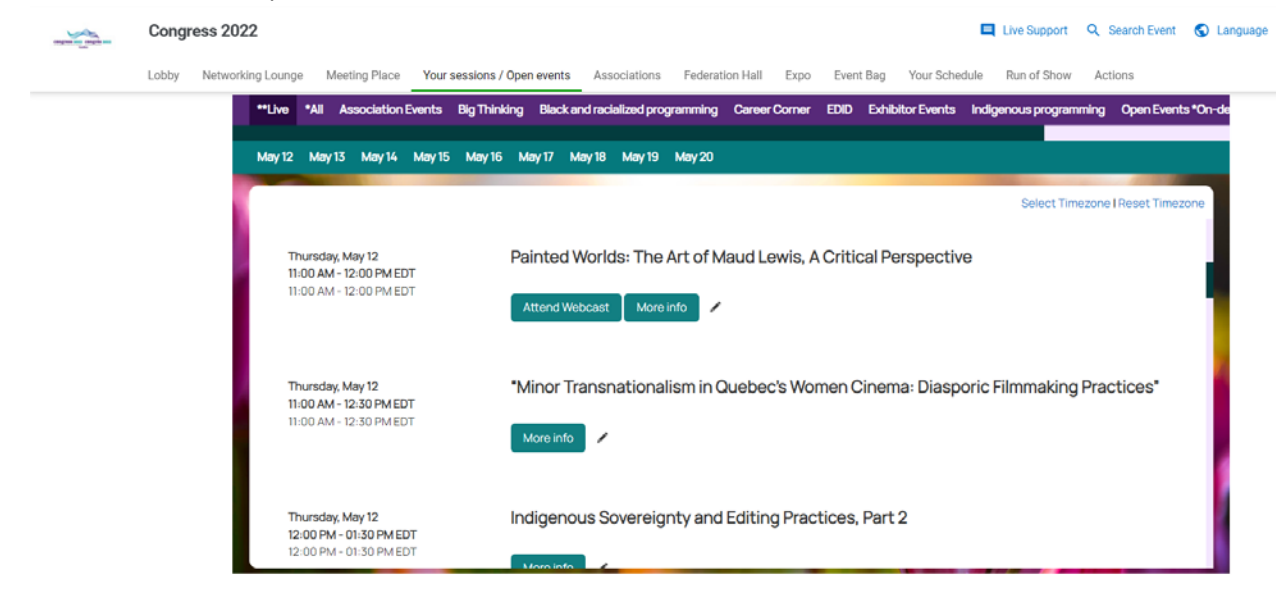

Une fenêtre s'ouvrira et vous pourrez sélectionner le bouton " Participer au webcast " pour rejoindre la session.

| No. of Lot of Lot of Lo | Congress 2022         |                                                                                                    |                                                                                                    | Live Support        | Q <sub>4</sub> Search Even | Eanguage   |
|----------------------------------------------------------------------------------------------------|-----------------------|----------------------------------------------------------------------------------------------------|----------------------------------------------------------------------------------------------------|---------------------|----------------------------|------------|
|                                                                                                    | Lobhy Networking Loan | Thursday, May 12<br>11:00 AM - 12:00 PM EDT<br>11:00 AM - 12:00 PM EDT                                                                                      |                                                                                                    |                     | ×<br>©                     | nts *On-de |
|                                                                                                    |                       | A2 PAINTED WORLDS<br>Attend Worlds, curato<br>surrounding Maud Lewis,<br>permeate these pages. In<br>ocuvre, through the lems.<br>Scotia, but as serious wo | PAINTED WORLDS: THE ART OF MAUD LEWIS, A CRITICAL PERSPECTIVE Attend Webcast The Painted Worlds, curator and art historian Dr. Laurie Dalton explores what always seems to be lacking in the storytelling and mythmaking surrounding Maud Lewis she situates Lewis's work within a wider context of art history. Discussions of technique, intent, and colour theory permeate these pages. Instead of reducing Lewis to be r cute black cats and whimsical rural scenes, Dalton takes us on a deep dive of the artis oecure, through the lens of critical art history inquiry. That is, Dalton does not simply regard the paintings as ethnographic objects of rural Nov Scotia, but as serious works of art to be carefully examined. Includes dozens of full-colour images. |                     |                            |            |
|                                                                                                    |                       | Thursday, May 12<br>11-00 AM - 12:30 PM EDT<br>11-00 AM - 12:30 PM EDT                                                                                      | *Minor Transnationalism in Quebec's Women Cinema: Di                                                                                                    | iasporic Filmmaking | Practices*                 |            |
|                                                                                                    |                       | Thursday, May 12<br>12:00 PM - 01:30 PM EDT<br>12:00 PM - 01:30 PM EDT                                                                                      | Indigenous Sovereignty and Editing Practices, Part 2                                                                                                    |                     |                            |            |

## OPTION 2 :

# Allez dans l'onglet Associations

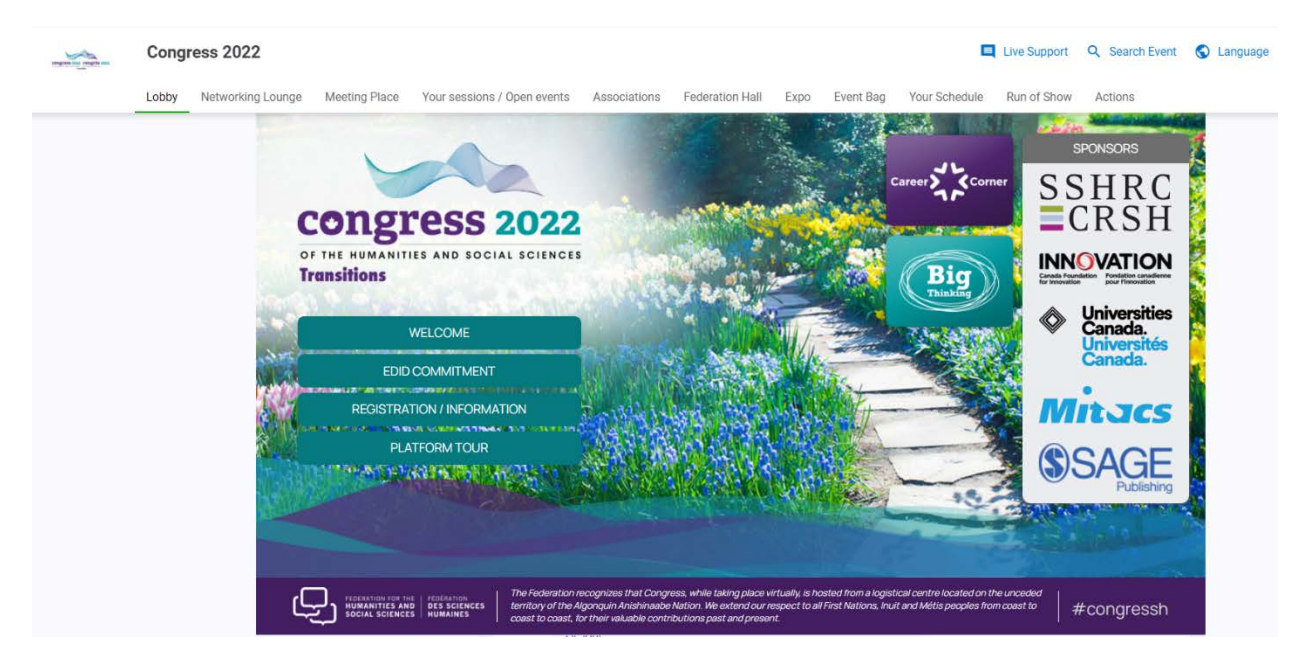

Cliquez sur le hall de l'association dans laquelle vous souhaitez entrer. Celle-ci est classée par le numéro de votre association.

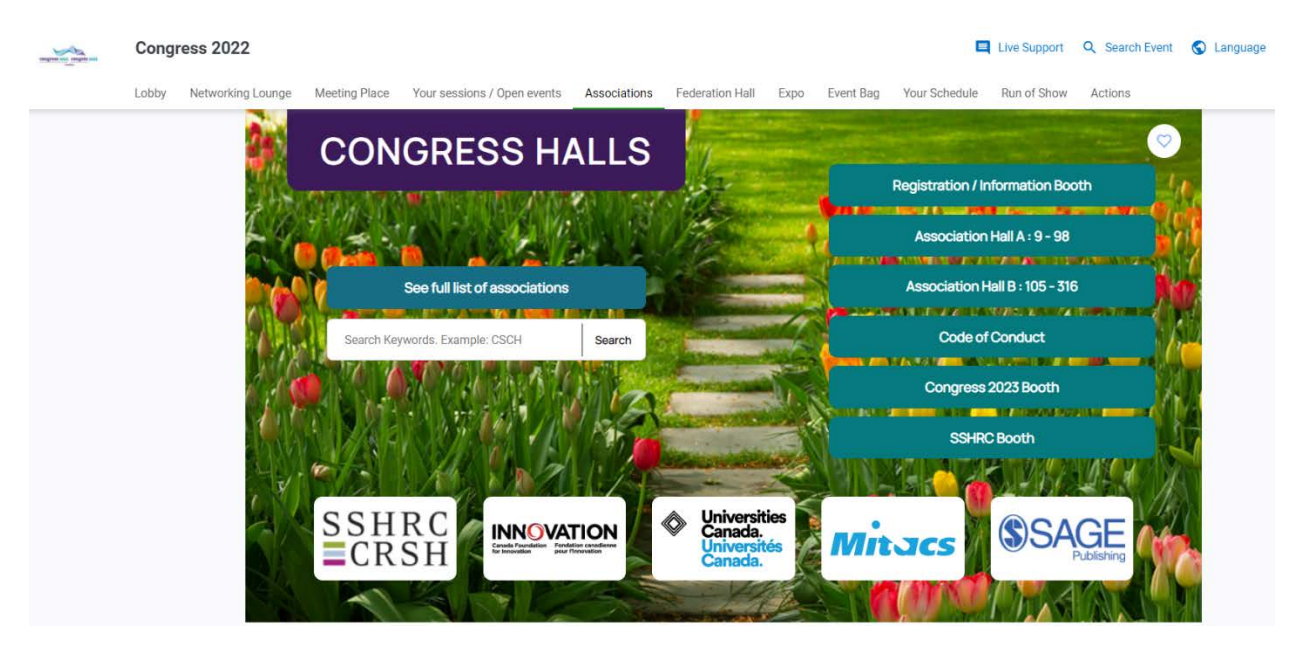

Lorsque vous êtes dans le hall approprié, cliquez sur votre association.

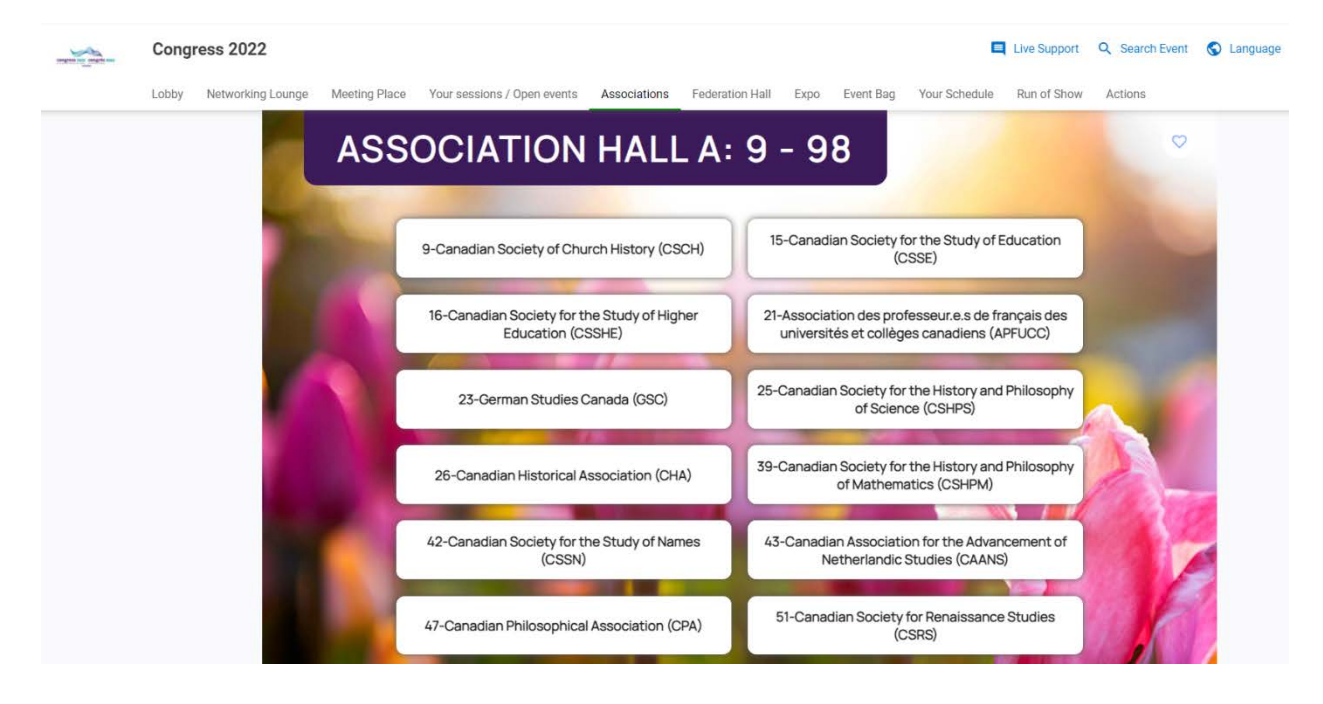

Vous serez alors dirigé vers le salon d'accueil. Lorsque vous êtes dans le salon d'accueil, cliquez sur "Go to your sessions".

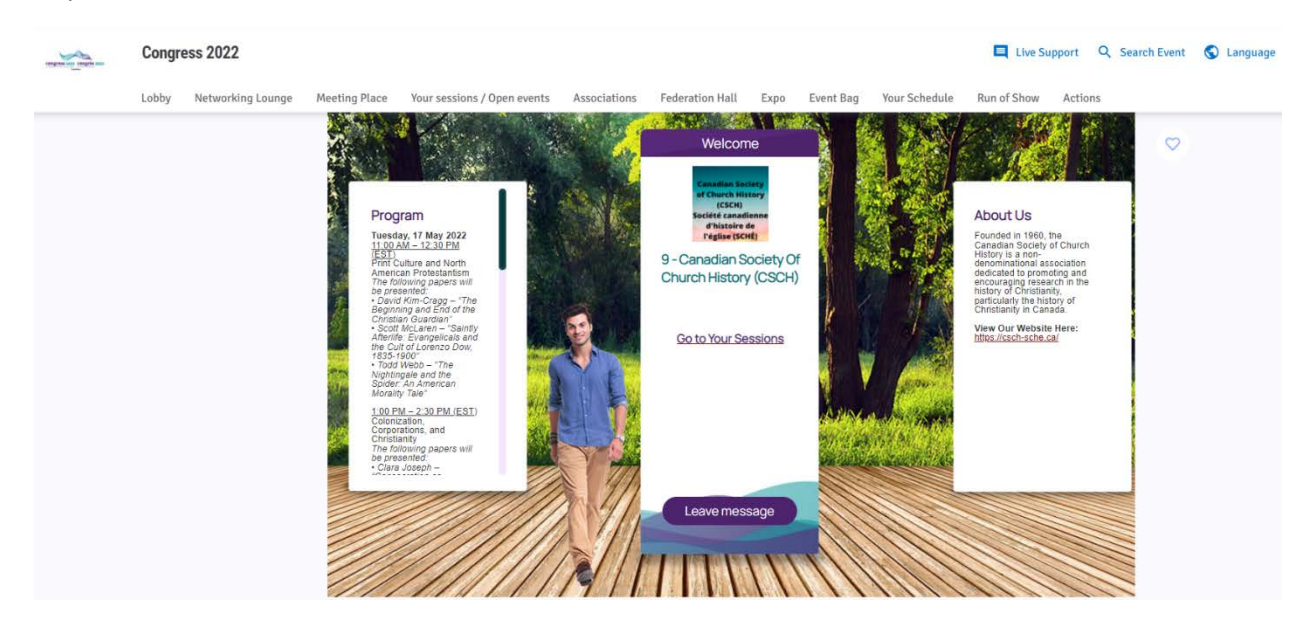

Trouvez votre date, puis sélectionnez Plus d'infos

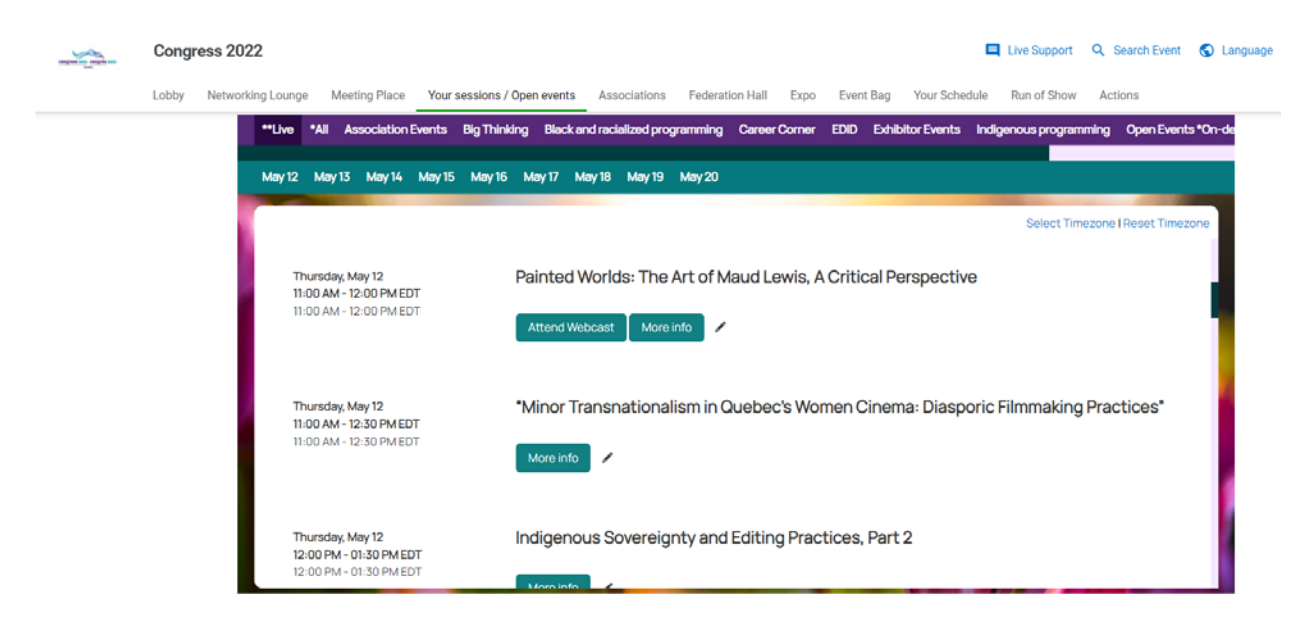

Une fenêtre s'ouvrira et vous pourrez sélectionner le bouton " Participer au webcast " pour rejoindre la session.

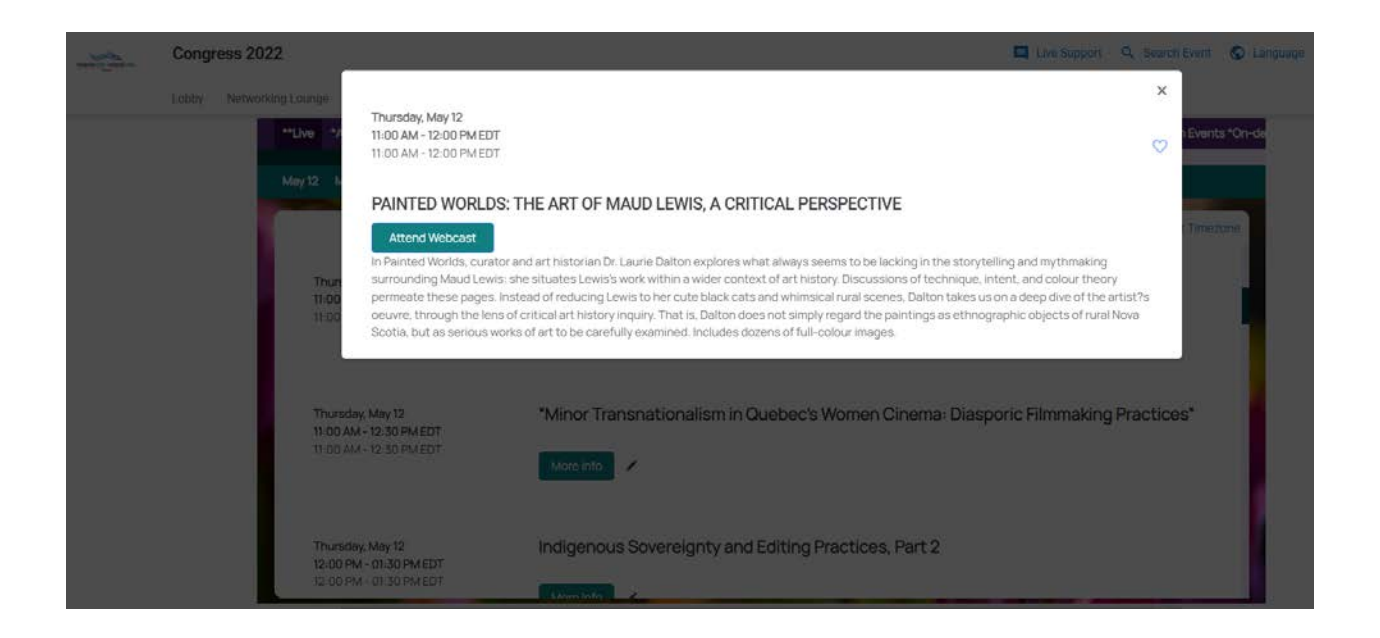

Le jour de l'événement, les présentateurs et les modérateurs pourront entrer dans la green room de la session **15 minutes avant** l'heure de début. Nous aurons un technicien désigné pour l'événement qui sera l'hôte de la session et nous pourrons veiller à ce que les personnes appropriées deviennent des coanimateurs pour le partage d'écran ou pour d'autres raisons.

Une salle d'attente sera activée pour la session et les participants ne seront pas admis avant l'heure de début de la session.

Le support de Forj est disponible, et il est extrêmement utile. Il est important de noter qu'aucun lien ne sera envoyé aux présentateurs, et qu'il est utile et important que les présentateurs regardent la plateforme avant le début de leur session. Les présentateurs obtiendront l'accès sous peu.

Merci !